# Deneme Seti Kurulum

Deneme seti kurulumuyla ilgili ayrıntılı bilgiye bu dokümandan ulaşılır.

#### Logo NETSİS Deneme Seti Kurulum Dokümanı

Logo Netsis demo setinin çalışması için öncelikle bilgisayarda Microsoft SQL Server kurulu olmalıdır. Kurulum esnasında varsayılan seçenekte Microsoft SQL Server Express ve Netsis Demo seti otomatik olarak kurulur.

Talep sonucu gönderilen ve aşağıda bir benzeri bulunan e-postadaki **kurulum linkine** tıklanarak Logo Netsis demo seti dosyalarının indirileceği adrese ulaşılır.

| 690                                                                                                    |
|----------------------------------------------------------------------------------------------------|
| Bilgilendirme                                                                                                    |
| Merhaba,                                                                                                    |
| Talebinize istinaden değerlendirmeler yapılmış ve istediğiniz ürünün kurulum lisans anahtarı ve diğer<br>bilgiler aşağıda paylaşılmıştır. |
| Ürün Adı : Netsis 3 Entegre                                                                                                    |
| Lisans Anahtarınız :                                                                                                    |
| Kurulum Linki :                                                                                                    |
| Kurulum Dokümanı :                                                                                                    |
| İlginiz için teşekkür ederiz.<br>Logo Yazılım                                                                                             |
| Aşağıdaki resimde görüldüğü gibi, ilgili linkteki kurulum dosyaları tek bir dosya olarak yüklenir ve gerekl                               |

parçalar kurulum esnasında İnternet üzerinden otomatik olarak indirilir.

🔂 NetsisDemoSetup 18.11.2021 15:27 Uygulama 1.654 KB

İndirme işlemi bittikten sonra bilgisayara indirilen kurulum dosyasının tutulduğu klasörde bulunan "NetsisDemoSetup.exe" çalıştırılmalıdır.

## Dil seçimi sonrası kurulacak bileşenler listelenir.

| Kurulun | n Yardımcısı Dilini Seçin                  | $\times$ |
|---------|--------------------------------------------|----------|
| 17      | Kurulum süresince kullanılacak dili seçin. |          |
|         | Türkçe                                     | $\sim$   |
|         | Tamam İptal                                |          |

Bir sonraki adıma geçmek için, dil seçimi sonrası gelen "Bileşenleri Seçin" ekranındaki "Sonraki" butonuna tıklanmalıdır.

| 🕞 Netsis Demo 1.0 sürümü - Kurulum Yardımcısı                                                                                         | _          |          | $\times$ |
|----------------------------------------------------------------------------------------------------|------------|----------|----------|
| <b>Bileşenleri Seçin</b><br>Hangi bileşenler kurulacak?                                                                               |            |          |          |
| Kurmak istediğiniz bileşenleri seçin; kurmak istemediğiniz bileşenlerin i<br>Devam etmeye hazır olduğunuzda Sonraki üzerine tıklayın. | şaretini k | aldırın. |          |
| Kur: Netsis Demo ve Microsoft SQL Server Express (Önerilen)                                                                           |            | `        | ~        |
|                                                                                                    |            |          |          |
|                                                                                                    |            |          |          |
|                                                                                                    |            |          |          |
|                                                                                                    |            |          |          |
|                                                                                                    |            |          |          |
|                                                                                                    |            |          |          |
| Son                                                                                                    | raki       | İp       | otal     |

Bu aşamada kurulacak bileşenler kullanıcı onayına sunulur.

| 🚏 Netsis Demo 1.0 sürümü - Kurulum Yardın                                      | ncisi                    | —          |         | $\times$ |
|--------------------------------------------------------------------------------|--------------------------|------------|---------|----------|
| <b>Kurulmaya Hazır</b><br>Netsis Demo bilgisayarınıza kurulmaya hazır.         |                          |            |         |          |
| Kuruluma devam etmek için Sonraki üzerine,<br>Önceki üzerine tıklayın.         | ayarları gözden geçirip  | değiştirme | ek için |          |
| Kurulum türü:<br>Kur: Netsis Demo ve Microsoft SQL Ser<br>Seçilmiş bileşenler: | ver Express (Önerilen)   |            | ^       |          |
| Netsis Demo<br>Microsoft SQL Server Express                                    |                          |            |         |          |
|                                                                                |                          |            |         |          |
| <                                                                              |                          |            | >       |          |
|                                                                                | Ö <u>n</u> ceki <u>K</u> | ur         | İpta    | al       |

SQL Server kurulumunda, SA kullanıcısına bir şifre atanmalıdır. Varsayılan şifre olan Logo123Test seçeneği ya da başka bir şifre kullanılabilir ancak şifre alanı boş bırakılamaz.

| 👸 Netsis Demo 1.0 sürümü - Kurulum Yardı                                                     | mcısı                               | _                 |             | $\times$ |
|----------------------------------------------------------------------------------------------|-------------------------------------|-------------------|-------------|----------|
| Microsoft SQL Server - Ek Bilgiler<br>SA şifresi                                             |                                     |                   | (           |          |
| Lütfen Microsoft SQL Server SA kullanıcısı i<br>aşamalarda kurulum bu şifreyi girmenizi iste | çin bir şifre belirle<br>eyecektir. | yiniz ve not alın | ız. Sonraki |          |
| SA şifresi                                                                                   |                                     |                   |             |          |
| Logo 123Test                                                                                 |                                     |                   |             | ]        |
|                                                                                              |                                     |                   |             | _        |
|                                                                                              |                                     |                   |             |          |
|                                                                                              |                                     |                   |             |          |
|                                                                                              |                                     |                   |             |          |
|                                                                                              |                                     |                   |             |          |
|                                                                                              |                                     |                   |             |          |
|                                                                                              |                                     |                   |             |          |
|                                                                                              |                                     |                   |             |          |
|                                                                                              |                                     |                   |             |          |
|                                                                                              | Ö <u>n</u> ceki                     | <u>S</u> onraki   | İpt         | al       |

Seçili bileşenlere göre Logo sunucularından indirme işlemi otomatik olarak başlar.

| 🕞 Netsis Demo 1.0 sürümü - Kurulum Yardımcısı                                  | - 🗆 X         |
|--------------------------------------------------------------------------------|---------------|
| <b>Dosyalar indiriliyor</b><br>Gerekli dosyalar indirilirken lütfen bekleyiniz |               |
| Dosya bilgisi alınıyor                                                         |               |
|                                                                                |               |
|                                                                                | Detaylar      |
|                                                                                |               |
|                                                                                |               |
|                                                                                |               |
|                                                                                |               |
|                                                                                |               |
|                                                                                |               |
|                                                                                | Sonraki İptal |

İndirme detaylarını görmek için "Detaylar" butonuna tıklanır.

| 👸 Netsis Demo 1.0 sü                                   | rümü - Kurulum Yardımcısı                                              | - 🗆 X                |
|--------------------------------------------------------|------------------------------------------------------------------------|----------------------|
| <b>Dosyalar indiriliyor</b><br>Gerekli dosyalar ind    | lirilirken lütfen bekleyiniz                                           |                      |
| Genel durum                                            |                                                                        | 0,10 / 2,43 GB       |
| Mevcut dosya                                           |                                                                        | 104,53 / 200,00 MB   |
| Dosya:<br>Hız:<br>Durum:<br>Geçen süre:<br>Kalan süre: | 9_0_25_0.part01.rar<br>2,2 MB/s<br>İndiriliyor<br>00:00:48<br>00:18:10 | Gizle                |
|                                                        |                                                                        | Sonraki <b>İptal</b> |

İndirme işlemi sonrası aşağıdaki resimde görüldüğü gibi SQL Server kurulumu otomatik olarak başlar ve kullanıcı müdahalesi olmadan devam eder. Bu aşamada herhangi bir işlem yapmadan kurulumun tamamlanması beklenir, işlem durdurulmamalıdır.

# Extracting Files

 $\times$ 

| Extracting File: | redist\visualstudioshell\vs10sp1-kb983509.msp |
|------------------|-----------------------------------------------|
| To Directory:    | c:\11182bfc7721305373d4                       |

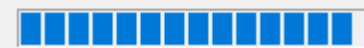

| 📸 SQL Server 2012 Setup                                           |                                               |                                           | _ |        |   |
|-------------------------------------------------------------------|-----------------------------------------------|-------------------------------------------|---|--------|---|
| Install Setup Files                                               |                                               |                                           |   |        |   |
| SQL Server Setup will now be in<br>update will also be installed. | nstalled. If an update for SQL Server Setup i | s found and specified to be included, the |   |        |   |
| Install Setup Files                                               |                                               |                                           |   |        |   |
|                                                                   | Downloading the Setup files: 0 MB of 26       | MB downloaded (0 %)                       |   |        |   |
|                                                                   | Task                                          | Status                                    |   |        |   |
|                                                                   | Scan for product updates                      | Completed                                 |   |        |   |
|                                                                   | Download Setup files                          | In Progress                               |   |        |   |
|                                                                   | Extract Setup files                           | Not started                               |   |        | _ |
|                                                                   | Install Setup files                           | Not started                               |   |        |   |
|                                                                   |                                               |                                           |   |        |   |
|                                                                   |                                               |                                           |   |        |   |
|                                                                   |                                               |                                           |   |        |   |
|                                                                   |                                               |                                           |   |        |   |
|                                                                   |                                               |                                           |   |        |   |
|                                                                   |                                               |                                           |   |        |   |
|                                                                   |                                               |                                           |   |        |   |
|                                                                   |                                               |                                           |   |        |   |
|                                                                   |                                               |                                           |   |        |   |
|                                                                   |                                               |                                           |   |        |   |
|                                                                   |                                               |                                           |   |        |   |
|                                                                   |                                               |                                           |   |        |   |
|                                                                   |                                               |                                           |   |        |   |
|                                                                   |                                               | < Back Install                            |   | Cancel |   |
|                                                                   |                                               |                                           |   |        |   |

| 🏗 SQL Server 2012 Setup |                               |        | _      |      |  |
|-------------------------|-------------------------------|--------|--------|------|--|
| Installation Progress   |                               |        |        |      |  |
| Installation Progress   | Enabling OS feature 'NetFx3'. |        |        |      |  |
|                         |                               | Next > | Cancel | Help |  |

SQL Server kurulumu sonrası Netsis Demo kurulumu otomatik başlar ve aşağıdaki "Hoşgeldiniz" mesajının bulunduğu ekran görüntülenir. Bir sonraki adıma geçmek için "İleri" butonuna tıklanmalıdır.

## Merkezi Kimlik Yönetimi (SSO) Servisinin Kurulumu

SSO kurulumunda ilk adım dil seçimidir.

| Dil seçimi                               |       |
|------------------------------------------|-------|
| Lütfen kurulumun yapılacağı dili seçini: | z     |
| Turkish (Turkey)                         | •     |
| Devam                                    | İptal |

Daha sonra kuruluma hoşgeldiniz ekranı görüntülenir.

Merkezi Kimlik Yönetimi Kurulumu

| Merkezi Kimlik Yönetimi (Single Sign On)<br>kurulumuna hoşgeldiniz                                        |
|----------------------------------------------------------------------------------------------------|
| <br>Kurulum bilgisayannız üzerinde Merkezi Kimlik Yönetimi<br>Uygulamalarının konfigürasyonunu yapacaktır |
| UYARI: Bu program telif hakları yasası ve uluslararası<br>anlaşmalarla korunmaktadır.                     |
| Devam etmek için İleri butonuna basınız                                                                   |
| < Geri İleri > İptal                                                                                      |

Merkezi Kimlik Yönetimi Servisi, kullanılacak Netsis paketlerine göre kendisi ile birden fazla servisi kurabilir. Aşağıdaki özellik seçimi ekranında bu bileşenler görülür.

**Tek Oturum Açma(SSO) servisi**, merkezi kimlik yönetimini yapan servistir ve mutlaka kurulmalıdır (Varsayılan "seçili" olarak gelmektedir. Seçimin kaldırılmaması önerilir).

| lerkezi Kimlik Yönetimi Kurulumu                             | >                           |
|--------------------------------------------------------------|-----------------------------|
| Özellik seçimi                                               |                             |
| Lütfen kurulmasını istediğiniz özellikleri seçiniz           |                             |
| Bileşenlerin özelliklerini değiştirmek için aşağıdaki listed | eki ikonlara tıklayınız:    |
| □ □ - Merkezi Yönetim                                        | Özellik tanımları           |
| Tek Oturum Açma(SSO) Ser<br>SSO Yönetim Paneli<br>⊕ X ▼ Web  | Merkezi Yönetim Uygulamalan |
| < >                                                          |                             |
| <>                                                           | ilori > intel               |

 $\times$ 

Bu aşamada uygulamaların değil, öncelikle Merkezi Kimlik Yönetimi (SSO) servisinin kurulumunun yapıldığına dikkat edilmelidir. Bu servis kurulmaksızın Demo uygulamaların kurulumunu yapmak mümkün değildir.

Bu aşamadan sonra kurulum uygulaması, yukarıdaki özellik seçimine göre sistemde gerekli ön koşulların var olup olmadığına dair kontrolleri yapar ve aşağıda görülen ekranla bilgi verilir.

| Merkez | i Kimlik Yönetimi Kurulumu                                                                     | $\times$         |
|--------|------------------------------------------------------------------------------------------------|------------------|
| On K   | <b>Koşullar</b><br>Kurulum uygulama için gerekli ön koşulları kontrol ederken lütefen bekleyir | niz              |
| Aşağı  | da kurulum için gerekli ön koşullar yer almaktadır:                                            |                  |
|        | On Koşul                                                                                       | Sonuç            |
|        | Gerekli olan minimum Microsoft .Net Framework Versiyonu (Microso                               | <u>OK</u>        |
|        |                                                                                                |                  |
|        |                                                                                                | Yeniden Çalıştır |
|        | < Geri İleri >                                                                                 | İptal            |

Ön koşul karşılanıyorsa kontrolün yanında OK ifadesi yer alır. Ön koşul karşılanmadığı durumda "Sonuç" hücresindeki linke tıklanır, uygulamanın koşulu yerine getirebilmesi için kullanıcıyı yönlendirmesi sağlanır.

Bu ekranda eğer varsa ön koşullarla ilgili eksikler giderildiğinde "yeniden çalıştır" butonu ile koşulun karşılanıp karşılanmadığı tekrar kontrol edilebilir.

Bir sonraki aşamada kurulum dizini belirlenir.

| Merkezi Kimlik Yönetimi Kurulumu                             |        |         | $\times$ |
|--------------------------------------------------------------|--------|---------|----------|
| <b>Kurulum dizini</b><br>Kurulumun yapılacağı dizini seçiniz |        |         |          |
| Kurulum aşağıdaki dizine yapılacaktır                        |        |         |          |
| C:\Program Files (x86)\Logo\                                 |        |         | Değiştir |
|                                                              |        |         |          |
|                                                              |        |         |          |
|                                                              |        |         |          |
|                                                              |        |         |          |
|                                                              |        |         |          |
|                                                              |        |         |          |
|                                                              | < Geri | Ìleri > | İptal    |

Daha sonra, SSO servisinin sunucuda kullanacağı portun ve SSO veritabanının kurulacağı (NETSIS veri tabanını içeren) veritabanı sunucu bilgilerinin girileceği ekran açılır.

| Merkezi Kimlik Yön                       | etimi Kurulumu                                                                                                    | $\times$              |
|------------------------------------------|----------------------------------------------------------------------------------------------------|-----------------------|
| Merkezi Kimlik Y<br>Merkezi Kimlik       | <b>'õnetimi Servisi</b><br>Yönetimi Servis Konfigürasyonu                                                                                                    |                       |
| Port:<br>Veritabanı tipi:<br>Veritabanı: | 2023 (Merkezi Kimlik Yönetimi Servisinin başlatı<br>Sql Server V                                                                                                    | lacağı port numarası) |
| Login Zaman Aşımı                        | ("NETSIS" veritabanı yoksa "Master" veritabanı seçilebilir)<br>aralığı 20 (dakika)<br>(Uygulamada herhangi bir aktivite olmadığında varsayılan o<br>aralığı. Sadece Web uygulamaları için geçerlidir.) | turum kapama          |
|                                          | < Geri ileri >                                                                                                    | İptal                 |

Bu ekrandaki Port numarası, sabit 2023 olarak bırakılmalıdır.

Login Zaman Aşımı aralığı, uygulamada herhangi bir aktivite olmadığında oturumu düşürmek için geçmesi istenen süreyi ifade etmekte olup, sadece Netsis web ürünleri için geçerli bir parametredir. Kurulumda belirtilen değer, sonrasında gerekli durumlarda SSO yönetim konsolundan da düzenlenebilir.

Veritabanı bağlantısı, SSO yönetim sistemi ile ilgili tabloların yaratılabilmesi için yapılmaktadır.

SSO servisinin ve bu servisle ilgili tabloların Netsis uygulama veri tabanlarının bulunduğu sunucuda olma zorunluluğu yoktur.

Veri tabanı tipi (SQL Server/Oracle) seçildikten sonra, veritabanı seçimi için üç noktalı "..." butona tıklanır.

| Connection Properties                             | ? ×      |
|---------------------------------------------------|----------|
| Data source:                                      |          |
| Microsoft SQL Server (SqlClient)                  | Change   |
| Server name:                                      |          |
|                                                   | Refresh  |
| Log on to the server                              |          |
| O Use Windows Authentication                      |          |
| <ul> <li>Use SQL Server Authentication</li> </ul> |          |
| User name:                                        |          |
| Password:                                         |          |
| Save my password                                  |          |
| Connect to a database                             |          |
| Select or enter a database name:                  |          |
|                                                   | ~        |
| O Attach a database file:                         |          |
|                                                   | Browse   |
| Logical name:                                     |          |
|                                                   |          |
| [                                                 | Advanced |
| Test Connection OK                                | Cancel   |

Açılan ekranda yapılması gerekenler şunlardır:

- Burada dikkat edilmesi gereken konu, kimlik doğrulama metodu olarak "Use SQL Server Authentication" seçilmesi gerektiğidir. User name alanına "sa", şifre alanına ise varsayılan şifre olan "Logo123Test" bilgileri girilmelidir. Setup esnasında kullanıcı şifre değiştirmişse varsayılan şifre yerine değiştirdiği şifre bilgisini girmelidir.
- Veri tabanı seçim sahasına (select or enter a database name) geldiğinizde sunucudaki veritabanları açılacaktır. Burada varsa NETSIS veri tabanını seçiniz. Yoksa bağlantıyı sağlamak için herhangi bir veri tabanı seçebilirsiniz.
- NETSIS veri tabanı yoksa, kurulum uygulaması tarafından yaratılacaktır ve SSO sisteminin tabloları NETSIS veri tabanında yaratılacaktır.

"Test Connection" butonu ile bağlantı bilgilerinin doğruluğu kontrol edilebilir.

Bu aşamada kurulum işlemi gerekli bileşenleri yapılandırır.

| Merkezi Kimlik Yönetin                    | ii Kurulumu                     |              | $\times$ |
|-------------------------------------------|---------------------------------|--------------|----------|
| Veritabanı Konfigür<br>Veritabanı Konfigü | a <b>syon Adımı</b><br>rasyonu  |              |          |
| Veritabanı veri ve lo                     | og dosyalarının kayıt edileceği | yolu seçiniz |          |
| Veritabanı data dosyası                   | C:\Program Files (x86)\Logo\Db  |              |          |
| Veritabanı log dosyası                    | C:\Program Files (x86)\Logo\Db  |              |          |
|                                           |                                 |              |          |
|                                           |                                 |              |          |
|                                           |                                 |              |          |
|                                           |                                 |              |          |
|                                           |                                 |              |          |
|                                           |                                 |              |          |
|                                           | < Geri                          | Ìleri >      | İptal    |

Sonuç olarak da kurulumun tamamlanma ekranı ile işlem bitirilir.

| Merkezi Kimlik Yönetimi Kurulur | nu                                              | $\times$ |
|---------------------------------|-------------------------------------------------|----------|
|                                 | Kurulum tamamlandı                              |          |
|                                 | Kurulum uygulamanın konfigürasyonunu tamamladı. |          |
|                                 | Kurulumdan çıkmak için Bitir butonuna basınız   |          |
|                                 | < Geri <b>Bitir</b>                             |          |

Kurulum tamamlandığında Windows hizmetler (services) listesinde "Netsis SSO Service" ve (NetsisWeb kurulumu yapıldı ise) "Netsis NTF Service" adında 2 yeni hizmet programı otomatik çalışacak şekilde hazır bulunur.

Bu programlar "NetsisSsoUser" adlı Windows kullanıcısı ile kurulu bulundukları sunucuya eriştikleri için bu kullanıcıya hiçbir şekilde müdahale edilmemelidir. SSO servisi çalışır halde olmadığında Netsis uygulaması kurulumu yapılamayacağından bu servis kapatılmamalıdır.

#### Lisanslama

Lisanslama adımı, Merkezi Kimlik Yönetim Sistemi yönetici konsol (SSOAdminConsole.Exe) uygulamasından yapılır. Merkezi Kimlik Yönetimi sistemi kurulumu sırasında yönetici konsolu da kurulmuş olur. Uygulama masaüstünde kısa yol olarak bulunur. Merkezi Kimlik Yönetimi Konsoluna ilk girişte kullanıcı adı **Admin** ve şifre **Ad min** olarak belirlenmiştir.

| Merkezi Kimlik Yönetimi Giriş |          |                  |       |  |
|-------------------------------|----------|------------------|-------|--|
| 🔵 Domain Kul                  | lanıcısı | Normal Kullanıcı |       |  |
| Dil                           | Türkçe   | İngilizce        |       |  |
| Kullanıcı Adı                 | Admin    |                  |       |  |
| Şifre                         | ****     |                  |       |  |
|                               |          |                  | Giriş |  |

Lisanslama işlemi için açılan ekran kullanılır. Deneme Sürümü Kurulumu yanında yer alan onay kutucuğu işaretlenir. Uygulama seçimi yapılarak Logo Bilgilendirme mailinde iletilen Lisans Anahtarı, Ana Ürün Anahtarı alanına yapıştırılır. Ekle butonuna tıklandığında anahtar ve paket bilgileri ekranda yeri alır.

| ijemer Pencereler   Image: Second Second         | - | Merkezi Kimlik Yönetimi - [Admin] - [Lisans Bilgileri] _ 🗖 🛪 |              |          |            |                               |                |               |
|----------------------------------------------------------------------------------------------------|---|--------------------------------------------------------------|--------------|----------|------------|-------------------------------|----------------|---------------|
| Image: Constraint of the second second se | j | şlemler Per                                                  | cereler      |          |            |                               |                | _ = ×         |
| Usans Bigiteri         Deneme Sürümü Kurulumu         Kullanıcı Adı         Uygulama         Ürün Anahtan         TemelSet         Uygulama         Ana Ürün Anahtarı         Açıklama         Uygulama         Ana Ürün Anahtarı         Açıklama         Uygulama         Ana Ürün Anahtarı         Açıklama         Var Olan Lisanslar         Zariza         Paket         Ana Sürüm         Alt Sürüm         Kullanıcı Sayısı                                                                                                    |   | 0 7 6                                                        | 🔊 🚣 🅰 🍰      | - 🗦 🔏 🔇  | "          |                               | 18.11.         | 2021 17:32:05 |
| Deneme Sürümü Kurulumu       Image: Sifte medicity of the second second se          |   | Lisans Bilgileri                                             |              |          |            |                               |                |               |
| Kullanıcı Adı Şifre   Uygulama Ürün Anahtan   TemelSet Ekle   Uygulama Ana Ürün Anahtarı   Ana Ürün Anahtarı Açıklama   Var Olan Lisanslar                                                                                                    |   | Deneme Sürü                                                  | imü Kurulumu | <b>v</b> |            |                               |                |               |
| Uygulama       Ürün Anahtarı         TemelSet           Uygulama       Ana Ürün Anahtarı         Uygulama       Ana Ürün Anahtarı         Açıklama           Uygulama       Ana Ürün Anahtarı         Açıklama           Uygulama       Ana Ürün Anahtarı         Açıklama           Vareliset           Var Olan Lisanslar           Paket       Ana Sürüm         Alt Sürüm        Kullanıcı Sayısı                                                                                                    |   | Kullanıcı Adı                                                |              | Şifre    |            |                               |                |               |
| TemelSet     Ekle     Tümünü indir       Uygulama     Ana Ürün Anahtarı     Açıklama       * TemelSet     NETSİS 3 ENTEGRE DENEME PAKETİ     Image: Comparison of the second second s                                                                                     |   | Uygulama                                                     | Ürün Anal    | htari    |            |                               |                |               |
| Uygulama       Ana Ürün Anahtarı       Açıklama         * TemelSet       NETSİS 3 ENTEGRE DENEME PAKETI       Image: Comparison of the second of the second of th                                                               |   | TemelSet                                                     | -            |          | Ekle 📥 Tüm | ünü İndir                     |                |               |
| Uygulama       Ana Ürün Anahtarı       Açıklama         * TemelSet       NETSİS 3 ENTEGRE DENEME PAKETİ       Image: Comparison of the second of the second of th                                                               |   |                                                              |              |          |            |                               |                |               |
| Var Olan Lisanslar       Paket     Ana Sürüm     Alt Sürüm     Kullanıcı Sayısı                                                                                                    |   |                                                              | Uygulama     | Ana Ürün | Anahtarı   | Açıklama                      | I              |               |
| Var Olan Lisanslar           Paket         Ana Sürüm         Alt Sürüm         Kullanıcı Sayısı                                                                                                    |   | <ul> <li>TemelSet</li> </ul>                                 |              |          |            | NETSIS 3 ENTEGRE DENEME PAKET | ri             | × 🗗           |
| Var Olan Lisanslar   Paket Ana Sürüm Alt Sürüm Kullanıcı Sayısı                                                                                                    |   |                                                              |              |          |            |                               |                |               |
| Var Olan Lisanslar           Paket         Ana Sürüm         Alt Sürüm         Kullanıcı Sayısı                                                                                                    |   |                                                              |              |          |            |                               |                |               |
| Var Olan Lisanslar   Paket Ana Sürüm Alt Sürüm Kullanıcı Sayısı                                                                                                    |   |                                                              |              |          |            |                               |                |               |
| Var Olan Lisanslar   Paket Ana Sürüm Alt Sürüm Kullanıcı Sayısı                                                                                                    |   |                                                              |              |          |            |                               |                |               |
| Var Ular Lisanslar         Image: State State                                       |   |                                                              |              |          |            |                               |                |               |
| Paket     Ana Sürüm     Alt Sürüm                                                                                                    |   | Var Olan Lisa                                                | nslar        |          |            |                               |                |               |
| Paket Ana Sürüm Alt Sürüm Kullanıcı Sayısı                                                                                                    |   |                                                              |              |          |            |                               |                |               |
|                                                                                                    |   |                                                              | Paket        | Ana      | a Sürüm    | Alt Sürüm                     | Kullanıcı Sayı | SI            |
|                                                                                                    |   |                                                              |              |          |            |                               |                |               |
|                                                                                                    |   |                                                              |              |          |            |                               |                |               |
|                                                                                                    |   |                                                              |              |          |            |                               |                |               |
|                                                                                                    |   |                                                              |              |          |            |                               |                |               |
|                                                                                                    |   |                                                              |              |          |            |                               |                |               |
|                                                                                                    |   |                                                              |              |          |            |                               |                |               |
|                                                                                                    |   |                                                              |              |          |            |                               |                |               |
|                                                                                                    |   |                                                              |              |          |            |                               |                |               |

Merkezi kimlik yönetimi konsolundan Netsis Kurulumunu Başlat ile uygulamaların kurulum aşamasına geçilir. Tümünü İndir butonuna tıklanarak Lisans Sözleşmesi ekranına ulaşılır. Lisans sözleşmesi şartlarını kabul ediyorum onay kutucuğu işaretlenerek Tamam butonu ile devam edilir.

| <b>N</b> | Lisans Sözleşmesi                                                                                                    |                                                                                                    |                                                                                    |                                                                                                    | x             |  |  |
|----------|----------------------------------------------------------------------------------------------------|----------------------------------------------------------------------------------------------------|------------------------------------------------------------------------------------|----------------------------------------------------------------------------------------------------|---------------|--|--|
|          | Aşağıda yer alan Son Kullanıcı Lisans Sözleşmesi hükümleri, listedeki ürünler için geçerlidir.                                                                                                    |                                                                                                    |                                                                                    |                                                                                                    |               |  |  |
|          |                                                                                                    | Ürün Adı                                                                                                    |                                                                                    | Lisans Anahtarı                                                                                                    |               |  |  |
| +        | NETSIS 3 ENTEGRE DEN                                                                                                    | IEME PAKETÍ                                                                                                    |                                                                                    |                                                                                                    |               |  |  |
|          |                                                                                                    |                                                                                                    |                                                                                    |                                                                                                    |               |  |  |
|          |                                                                                                    |                                                                                                    |                                                                                    |                                                                                                    |               |  |  |
| : (      | → + %10                                                                                                    | 0,00 🔽 💾                                                                                                    |                                                                                    |                                                                                                    |               |  |  |
|          |                                                                                                    |                                                                                                    |                                                                                    |                                                                                                    |               |  |  |
|          |                                                                                                    |                                                                                                    |                                                                                    |                                                                                                    | =             |  |  |
|          |                                                                                                    |                                                                                                    |                                                                                    | v.10.0.0                                                                                                    |               |  |  |
|          |                                                                                                    |                                                                                                    |                                                                                    |                                                                                                    |               |  |  |
|          |                                                                                                    | SON KULLANICI LİSA                                                                                                    | NS SÖZ                                                                             | LEŞMESİ"                                                                                                    |               |  |  |
|          |                                                                                                    | UYARI: LUITEN BU SON KULLANICI LISAN<br>OKUYUNUZ. BU SÖZLEŞME, SİZİN LİSANS V<br>KULLANMA LİSANSINI ALDIĞINIZ YAZILIMDAN F<br>İÇERMEKTEDİR. YAZILIMI BİLGİSAYARINIZA İN<br>SÖZLEŞMEYİ OKUDUĞUNUZU, İÇERİĞİNİ ANL.<br>BEYAN ETMİŞ OLUYORSUNUZ. YAZILIMI İND<br>SÖZLEŞME YÜRÜRLÜĞE GİRECEKTİR. BU<br>BİLGİSAYARINIZA İNDİRMEYİN VE/VEYA KULLAN | S SOZL<br>ERENDE<br>AYDALA<br>DİRERE<br>ADIĞINIZ<br>İRDİĞINİZ<br>KOŞULL<br>NMAYIN. | EŞMESINI ("SOZLEŞME") DIKKATLICE<br>N SÜRESİZ VE MÜNHASIR OLMAYAN<br>INABİLMENİZ İÇİN GEREKLİ KOŞULLARI<br>K YA DA YAZİLIMI KULLANARAK; BU<br>I VE HÜKÜMLERİNİ KABUL ETTİĞİNİZİ<br>Z VE/VEYA KULLANDIĞINIZ ANDA BU<br>ARI KABUL ETMİYORSANIZ YAZILIMI |               |  |  |
|          | 1.<br>1.1.<br>1.2.                                                                                                    | TANIMLAR<br>Lisans Veren: Yazılım'ın fikri ve sınaî mülkiyet hakla<br>Gebze, Kocaeli adresinde mukim Logo Yazılım Sana<br>Kullanıcı: Tüm hakları Lisans Verene ait olan Yazılı<br>hizmetlerini; yalnızca kendi dahili ihtiyaçları için kull<br>tanımlar                                                                                      | rına sahip<br>yi ve Tica<br>ımın kulla<br>anmak ar                                 | ı GOSB, Şahabettin Bilgisu Caddesi No: 609<br>ret Anonim Şirketi'ni tanımlar.<br>nma lisansını ve Yazılım için verilecek LEM<br>nacıyla satın alan gerçek veya tüzel kişiliği                                                                         |               |  |  |
|          | 1.3                                                                                                    | Yazılım: Lisans Veren tarafından veya Lisans Veren<br>hakları Lisans Verene ait olan; insan veya makin<br>Programını ifade eder. Aksi belirtilmedikçe, Kullanıc<br>tarafından bildirilen erisim merkezine uzaktan erisim                                                                                                    | için gelişt<br>e tarafınd<br>cının kulla<br>suretiyle i                            | irilen; mülkiyeti, ticari lisans ve/veya mali/telif<br>lan okunabilir formdaki standart Bilgisayar<br>ınma lisansını satın aldığı ve Lisans Veren<br>ndirib, bildisavarına kurduğu vazılımdır.                                                        |               |  |  |
|          | 1.4. Sipariş Formu: (i) Kullanma lisansının Lisans Veren'den doğrudan satın alınması halinde, Lisans Veren ile Kullanıcı arasındaki sipariş formunu veya (ii) Kullanma lisansının "Yeniden Satıcı"dan satın alınması halinde, söz konusu Kullanıcı'ya satış yapılması amacıyla Yeniden Satıcı ile Lisans Veren arasında düzenlenen her türlü yazılı ve/veya elektronik siparişi, sipariş formunu tanımlar. Kullanıcı, satın aldığı Yazılım kullanma lisansı ve/veya elektronik siparişi, sipariş formunu tanımlar. Kullanıcı, satın aldığı Yazılım kullanma lisansı ile ilgili olarak, Lisans Veren ile Yeniden Satıcı arasındaki bahse konu sipariş formunu kendisi için bağlayıcı olacağını kabul etmiştir. |                                                                                                    |                                                                                    |                                                                                                    |               |  |  |
|          | 1.5                                                                                                    | Kullarıma Lisansı: Yazılımın ve Dokümantasyonun<br>bu Sözleşme koşullarına tabi olarak Fikir ve Sanat Ev<br>ve süresiz lisansı tanımlar.                                                                                                    | bilgisayar<br>serleri Ka                                                           | a yüklenmesi, çalıştırılması, kullanılması için<br>nunu kapsamında verilen münhasır olmayan                                                                                                    |               |  |  |
|          | 1.0                                                                                                    | dokümanlardır.                                                                                                    |                                                                                    |                                                                                                    | Taman         |  |  |
|          |                                                                                                    |                                                                                                    |                                                                                    | 🕑 Lisans sozieşmesinin şaruanın kabul ediyoru                                                                                                    | <u>I</u> amam |  |  |

Var olan Lisanslar ekranında hangi paketler olduğu bilgisi de görüldükten sonra SSO ekranı kapatılır. Bu esnada Netsis uygulama kurulumu adımı ile devam edilir.

## Netsis Uygulama Kurulumu

Öncelikle "Sunucu Kurulumu" seçilerek, sunucudaki kurulum güncellenmelidir.

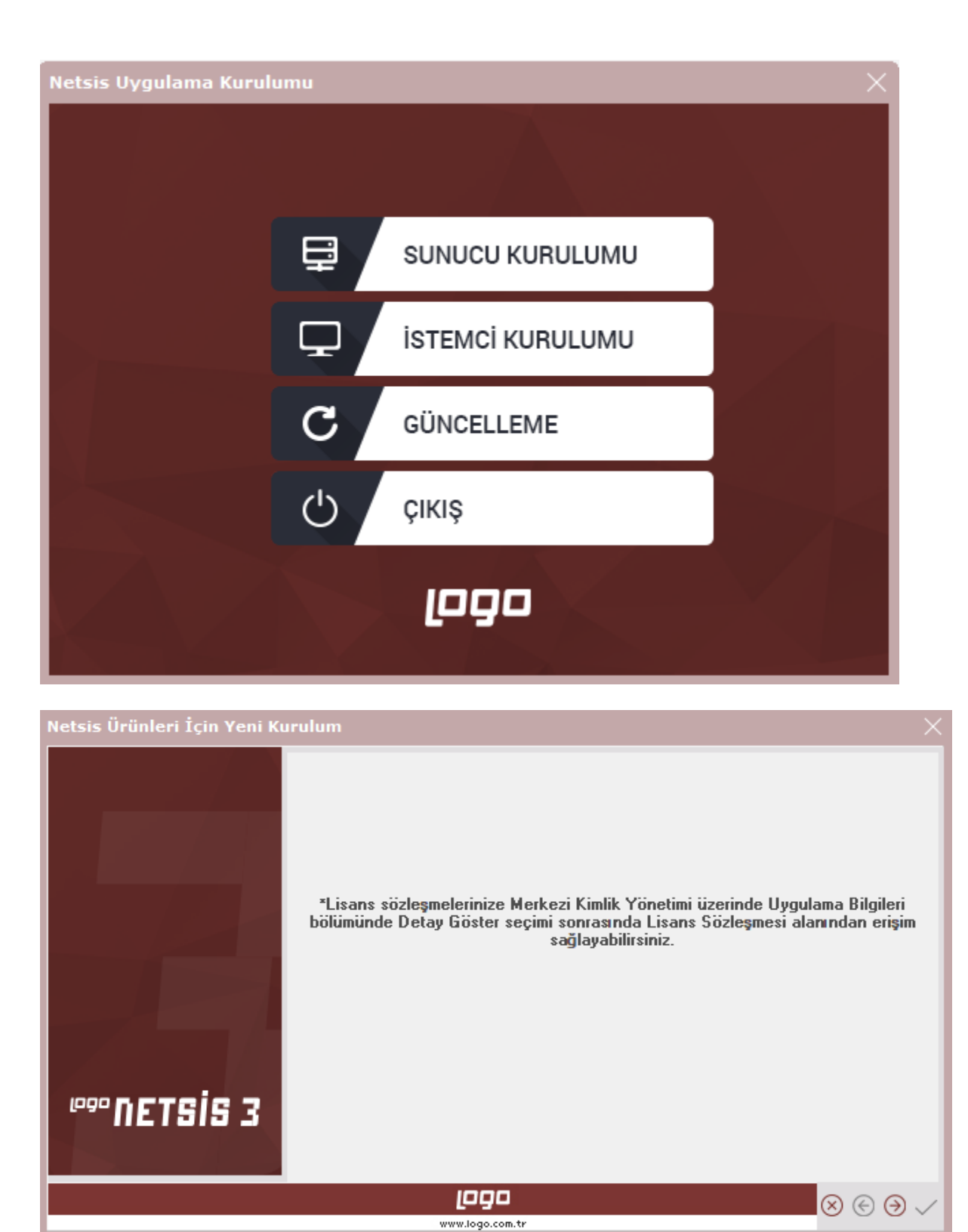

Kurulum uygulaması Merkezi Kimlik Yönetimi (SSO) servisi ile bağlantı kurmalıdır. Bu aşamada, daha önce kurulan SSO servisi ile bağlantı sağlanır. İleri butonuna tıklanır.

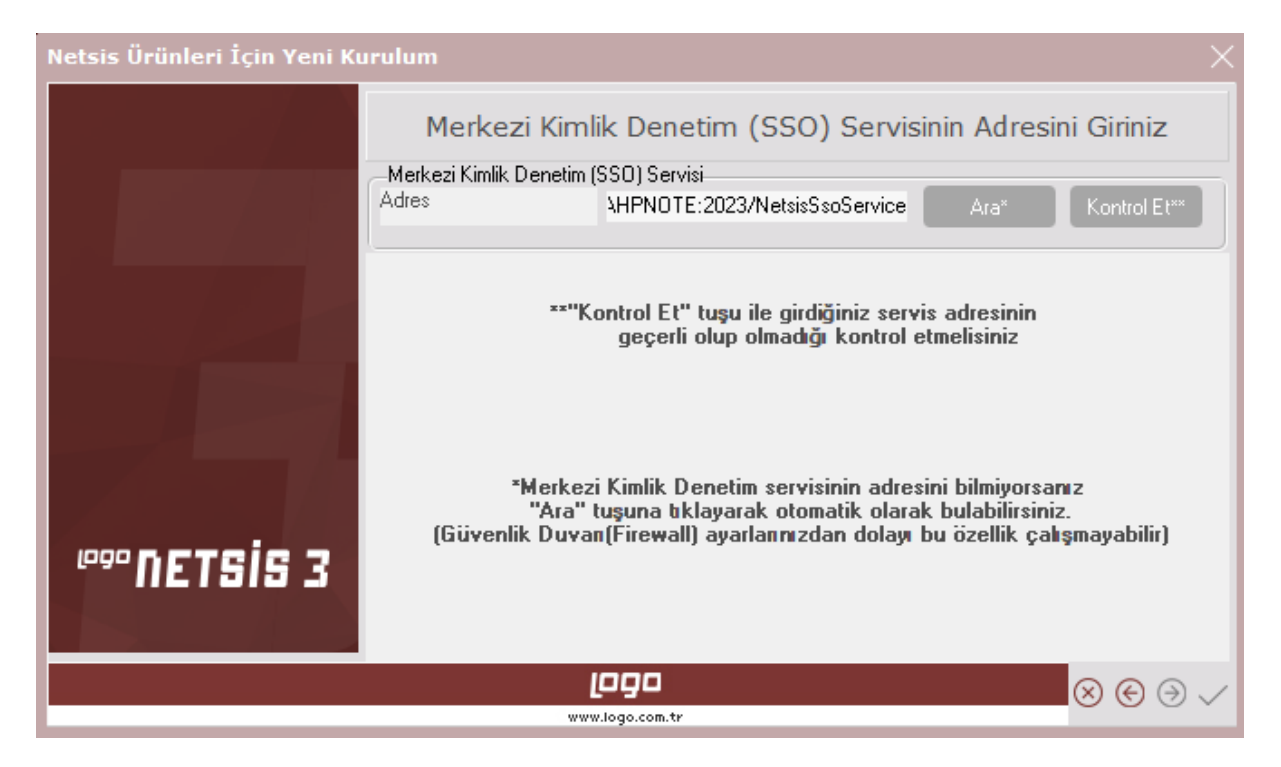

Artık bu servis üzerinde kayıtlı olan ve bir önceki adımda lisansları indirilen Netsis Ürünleri kurulabilir.

| Netsis Ürünleri İçin Yeni Kurulum > |                                            |                  |              |                     |        |                       |   |
|-------------------------------------|--------------------------------------------|------------------|--------------|---------------------|--------|-----------------------|---|
|                                     | Yüklü Lisanslar                            |                  |              |                     |        |                       | Â |
|                                     | Paket /<br>Modül                           | Ana<br>Sürüm     | Alt<br>Sürüm | Kullanıcı<br>Sayısı | Sürüm  | Veri<br>tabanı        | I |
|                                     | ✓ Temelset<br>Üretim                       | Entegre          | Netsis2      | 10                  | 9.0.39 | GQL<br>Gerver         | I |
|                                     | Müstahsil<br>Stok Bar<br>UAK               |                  |              |                     |        |                       | _ |
| ©© NETSIS 3                         | Genel Muhase<br>Mali Tablo<br>Muhasebe Ent | be<br>tegrasyonu |              |                     |        |                       | ~ |
|                                     | K FOOL K SHE                               | LOGO             |              |                     |        | $\otimes \odot \odot$ | ~ |

Bu aşamadan sonra artık sadece firmanın sahip olduğu lisanslı ürünler listelenir.

Bunlardan ilgili sunucuya yüklenmek istenenler seçilerek ilerlenir. Sonraki aşamada önceden olduğu gibi uygulama için kurulum dizini belirlenir.

| Netsis Ürünleri İçin Yeni Kı | urulum                                                                                                    | ×         |
|------------------------------|----------------------------------------------------------------------------------------------------|-----------|
|                              | Kurulum Bilgilerini Giriniz<br>C:\Netsis\ENTEGRE9                                                                       |           |
|                              | Netsis Dil Paketleri         ✓ Türkçe       ✓ Rusça         ✓ İngilizce       ✓ Azerice         ✓ Farsça       ✓ Arapça |           |
|                              | Entegre paketi için temelset program tipini seçiniz     Netsis II Netsis III Muh. Pak. GT1 G                            | Gen. Muh. |
| ∞<br>PPP NETSIS 3            | Veri tabanı için sunucu tipini seçiniz     Microsoft Platform     UNIX/Linux Platform                                   |           |
|                              | LOGO<br>www.logo.com.tr                                                                                                 | € ⊕ √     |

Sonrasında yüklenmesi istenen paketler için yaratılacak veri tabanlarının isimlerinin ve lisanslı kullanıcı sayılarının bulunduğu ekran gelir. Bilgilerin doğruluğunu onaylayarak bir sonraki aşamaya geçilir.

| Netsis Ürünleri İçin Yeni Kuru | ılum                 |                      |                    |     |
|--------------------------------|----------------------|----------------------|--------------------|-----|
|                                | ĺ                    | İrün Ek Bilgiler     | i                  | ^   |
|                                | Ürün Adı             | Veri tabanı adı      | Kullanıcı Sayısı   |     |
|                                | Entegre Temelset     | ENTEGRE9             |                    |     |
|                                | Entegre Sabit Kıymet | DEM9                 |                    |     |
| ₩ ncteie 7                     | Yukarıda yer alan bi | lgilerin doğruluğunu | ı kabul ediyorum 🗹 |     |
|                                |                      |                      |                    | ~   |
|                                | [090<br>www.logo.com | tr                   | × (*)              | ∋ ∕ |

Sonraki aşama veri tabanı bağlantı bilgilerinin belirlendiği ve bağlantının kontrol edilebildiği aşamadır.

| Netsis Ürünleri İçin Yeni Ku | urulum                                         |                             | ×              |
|------------------------------|------------------------------------------------|-----------------------------|----------------|
|                              | SQL S                                          | erver Parametre             | lerini Giriniz |
|                              | Admin haklarına sahip<br>Veritabanı kullanıcıs | sa                          |                |
|                              | Veritabanı şifresi                             |                             |                |
|                              | Veritabani sunucusu h                          | akkında                     |                |
|                              | Sunucu adi                                     | GAMZEKAYAHPNOTE             |                |
|                              | Veritabani Port'u                              |                             |                |
|                              | Bağlantı Bilgilerini Doğ                       | rula                        |                |
|                              | —MSSQL üzerinde açıla                          | cak veritabanları için      |                |
|                              | Veri bilgi dizini                              | C:\Netsis\ENTEGRE9\DataBase |                |
|                              | Log bilgi dizini                               | C:\Netsis\ENTEGRE9\DataBase |                |
| ∞™NETSIS 3                   |                                                |                             |                |
|                              |                                                | [090                        | ⊗ ⊕ ⊝ √        |
|                              | w                                              | ww.logo.com.tr              | 0000           |

Sonrasında kurulum bilgilerinin doğruluğunun son olarak kontrol edilip onaylandığı ekran gelir.

| Netsis Ürünleri İçin Yeni Kı | urulum                                 | ×                                             |
|------------------------------|----------------------------------------|-----------------------------------------------|
|                              | Lütfen Kurulum İçin S                  | Son Kontrolü Yapınız                          |
|                              |                                        | Sorunsuz bir kurulum için lüt                 |
|                              | Genel Bi                               | giler                                         |
|                              | Sürüm                                  | Entegre                                       |
|                              | Veri tabanı                            | MSSQL                                         |
|                              | Kurulum Numarası                       | {E319C093-32A1-4091-A97A-<br>585A6390E14E}    |
|                              | Kurulum dizini                         | C:\Netsis\ENTEGRE9                            |
|                              | Veri tabanı için sunucu tipini seçiniz | Microsoft Platform                            |
|                              | Ürün bik                               | gileri                                        |
|                              | Entegre Temelset                       | Veri tabanı: ENTEGRE9<br>Kullanıcı Sayısı: 10 |
| ∞∞ nftsis 3                  | Entegre Sabit Kıymet                   | Veri tabanı: DEM9<br>Kullanıcı Sayısı: 10     |
|                              | Ortak Mo                               | düller                                        |
|                              | Modül                                  | ler 🗸 🗸                                       |
|                              | رموم                                   |                                               |
|                              | www.logo.com.tr                        |                                               |

Bilgiler tamamsa bu ekranda onay verilir. Onayla birlikte, yapılan kurulum ve kurulumun yapıldığı sunucu, Merkezi Kimlik Yönetimi (SSO) servisinde mevcut lisanslara kayıtlanır. Sadece kurulumu yapılan olduğunuz paketler için kayıt yapılır. Bu paketler için artık mevcut lisansla başka bir sunucuda kurulum yapılamaz. Farklı paketler farklı sunuculara kurulabilir.

Artık dosyaların kopyalanması aşamasına gelinir.

| Netsis Ürünleri İçin Yeni Ku | ırulum                                      | $\times$ |
|------------------------------|---------------------------------------------|----------|
|                              | Kurulum için " " tuşuna basınız             |          |
|                              | ≽ Kurulum sırasında yapılacak işlemler      | Â        |
|                              | Curulum bilgileri kayıtlanıyor              |          |
|                              | Dosyalar kopyalanıyor                       |          |
|                              | Kayıt (registry) bilgileri düzenleniyor     |          |
|                              | Cisans/güvenlik bilgileri oluşturluyor      |          |
|                              | 🔀 Kullanıcı servisi kuruluyor               |          |
|                              | > Kısayol dosyaları oluşturuluyor           |          |
|                              | > Netsis activex/tlb dosyaları kaydediliyor |          |
|                              | Süreçler hakkında detay bilgi               |          |
| <sup>₀₀</sup> netsis 3       |                                             |          |
|                              |                                             | Э 🗸      |
|                              | www.logo.com.tr                             | - ·      |

Önceki kurulum sürecinde olduğu şekilde, dosyalar kopyalanır ve arkasından veri tabanı şema güncelleme (dbupdate) uygulaması otomatik çalışır.

| Netsis veritabanı bakım işlemi |                    |                |    |
|--------------------------------|--------------------|----------------|----|
|                                |                    | MSSQL veritaba | าเ |
|                                | —Veritabanı Bilgil | eri            |    |
|                                | Kullanıcı          | sa             |    |
|                                | Aktif Veritabanı   | master         |    |
|                                | İşlem              | Bağlandı       |    |
|                                |                    |                |    |
|                                | Paket Numarag      |                |    |
|                                | İslem Detavı       |                |    |
|                                | Işlem Detayı       |                | ^  |
|                                |                    |                |    |
|                                |                    |                |    |
|                                |                    |                | ~  |
|                                |                    |                |    |

Kurulum bu aşamada tamamlanmıştır.

### Netsis Uygulamasına Giriş

L

Kurulum tamamlandıktan sonra masaüstünde oluşan uygulamaya giriş kısa yolundan program açılır. Kullanıcı adı öndeğer olarak "netsis", şifre ise "net1" olmalıdır. İlk girişte Netsis kullanıcısının SSO sisteminde eşlendiğine dair bilgi mesajı alınır.

|               | eenersis 3                                                                      |
|---------------|---------------------------------------------------------------------------------|
|               | Dil                                                                             |
|               | Türkçe 🔹                                                                        |
|               | Şirket                                                                          |
|               | ENTEGRE9                                                                        |
| Net eşle      | sis kullanıcınız Merkezi Kimlik Denetim (SSO) sisteminde<br>ndi                 |
| A Net eşle    | sis kullanıcınız Merkezi Kimlik Denetim (SSO) sisteminde<br>ndi<br><u>Tamam</u> |
| A Net<br>eşle | sis kullanıcınız Merkezi Kimlik Denetim (SSO) sisteminde<br>ndi<br><u>Tamam</u> |

Giriş Yap butonuna tıklandığında uygulama kullanımına başlanır.